# User Guide of PIP System

## for Employers

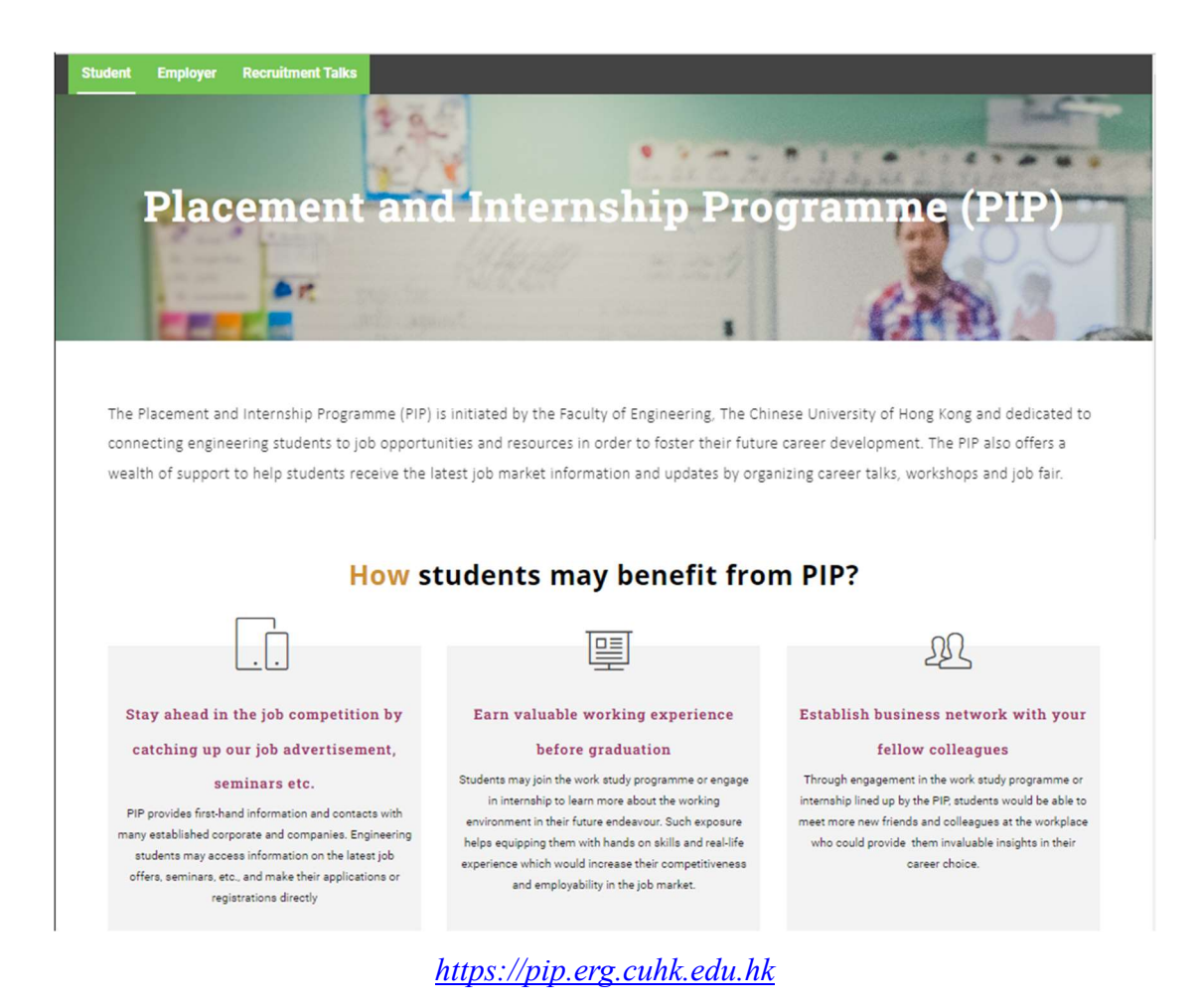

#### **Enquiry:**

Placement and Internship Programme (PIP) Faculty of Engineering The Chinese University of Hong Kong Tel: 3943 1883 Fax: 2603 5701 Email: enf-pip@cuhk.edu.hk

### NOTE:

- I. Please avoid pressing the "Back" or "Forward" button of your web browser, otherwise you need to press the "Refresh" button before you can continue your application.
- II. Please be reminded that each login session will be 3 hours. You will be automatically logout after 3 hours no matter you are working with the system or in ideal status.

You may check the expiry time at the upper right hand corner.

#### I. Create Company Account

If you are interested to provide job openings to our students including:

- Graduate Jobs
- Summer Inters
- Work Study Programme
- Part-time Jobs
- Others Jobs

Please create an account and post the job details to us directly.

A. To create account, click the "Create an Employer Account" button at the Employer page; then fill in Email, Username, Password and retype to confirm your Password; then click "Register" button

| Ô | https://pip.erg.cuhk.edu.hk/app.php/login                                                                        |
|---|----------------------------------------------------------------------------------------------------|
|   | PIP CUHK                                                                                                    |
|   | Sign in                                                                                                    |
|   | Username                                                                                                    |
|   | Password                                                                                                    |
|   | Keep me logged in                                                                                                |
|   | Sign in Forgot password?                                                                                         |
|   | Do not have an account?                                                                                          |
|   | Create an Employer Account                                                                                       |
|   | Go to PIP Website                                                                                                |
|   | Copyright ID Centre for Innovation and Technology<br>Faculty of Engineering. The Chinese University of Hong Kong |

| Ô | https://pip.erg.cuhk.edu.hk/app.php/register/                                                                   |
|---|----------------------------------------------------------------------------------------------------|
|   | РІР СИНК                                                                                                    |
|   | Company Account Registration                                                                                    |
|   | Email                                                                                                    |
|   | Username                                                                                                    |
|   | Password                                                                                                    |
|   | Password (Confirm)                                                                                              |
|   | Register                                                                                                    |
|   | Copyright © Centre for Innovation and Technology<br>Faculty of Engineering. The Chinese University of Hong Kong |

- B. After register, an email for verifying your email address is sent. Please check and click to confirm.
- C. Login your company account by your login and password and fill in your company information

#### Fill in the information

| PIP     | CUHK Company Account Management Panel 🚒 | voval Preding                            |        |
|---------|-----------------------------------------|------------------------------------------|--------|
|         | Home / Company's Profile                |                                          |        |
| ø       | Company's Profile                       |                                          |        |
| Profile | L Sign-In IDr                           |                                          |        |
| ¢       | Company Information                     |                                          |        |
|         | * Company name                          |                                          |        |
|         | Webste                                  |                                          |        |
|         | * Mailing address                       |                                          |        |
|         |                                         |                                          | _6     |
|         | Contact Person                          |                                          |        |
|         | Salute                                  |                                          |        |
|         | * Last name                             |                                          |        |
|         | * First name                            |                                          |        |
|         | job tide                                |                                          |        |
|         | Afflaced department                     |                                          |        |
|         | * Contact tal                           |                                          |        |
|         | Contact fax                             |                                          |        |
|         | * Contact emeil                         |                                          | <br>٦I |
|         |                                         |                                          |        |
|         | * Target student                        | Peoggraduate                             |        |
|         |                                         | Undergraduate                            |        |
|         | * Terzet departments                    | Biomedical engineering (BME)             |        |
|         |                                         | Computer Science and Engineering (CSE)   |        |
|         |                                         | Decronic Engineering (E)                 |        |
|         |                                         |                                          |        |
|         |                                         | secons function of prime Management SREM |        |
|         |                                         |                                          |        |

- 1. The fields marked with "\*" are Required Fields that information must be filled in.
- 2. Please fill in all information in English.
- 3. For telephone number with extension, please use "-" sign for the extension. For example, 26097000-123 for phone number 2609 7000 with extension 123.
- 4. After filling in the information, please click "Update".

#### II. Login

A. Login can be done by entering the user ID and password in the Login Box at the Employer page.

#### **III. Forgot Password**

- A. If you forget the password, please click the "Forgot password" below the Login button in the Login Box.
- B. The system will then ask you to input your Login ID. Then a system email with the confirmation key will be sent to you. Please enter the confirmation key and click "Confirm" and you will be allowed to re-input your password.

#### IV. Jobs

You can post the job details and view the jobs that you have posted at this page.

- A. Post new job
  - 1. Please click the "Post new job" button

| PIP  | син  | к              | Company A | Account Managem | ient Panel              |          |               |          | Company ID : 💻 👻 |
|------|------|----------------|-----------|-----------------|-------------------------|----------|---------------|----------|------------------|
|      | # Ho | me / Dashboard |           |                 |                         |          |               |          |                  |
| Home |      | ashboard       |           |                 |                         |          |               |          |                  |
| Jobs | ٥    | Post New Job   |           | 0.              |                         |          | •             | <u> </u> |                  |
|      | 8    |                |           | C REVIE         | WING JOBS               | <b>E</b> | O POSTED JOBS |          | IS               |
|      |      |                |           |                 | C Descent Descent links |          |               |          |                  |
| Q    | ۰    |                |           |                 | V Recent Posted Jobs    |          |               |          |                  |
|      |      |                | bs        |                 | 1                       | lo Jobs  |               |          |                  |
|      |      |                |           | More Jobs       |                         |          | More Jobs     |          |                  |
|      |      |                |           |                 |                         |          |               |          |                  |

#### 2. Fill in the job details

| PIP      | CUHK Company                                                                                             |                          |                                                                                  |                                                                                           |                |                                                                                                    |                             |
|----------|----------------------------------------------------------------------------------------------------|--------------------------|----------------------------------------------------------------------------------|-------------------------------------------------------------------------------------------|----------------|----------------------------------------------------------------------------------------------------|-----------------------------|
| 20       | Home / Post New Job     Post New Job     Post New Job     Piese comprise the form below (in English). Ti | Then press the "Serve" b | utton at the end of this page.                                                   |                                                                                           |                |                                                                                                    |                             |
| <b>J</b> | O Basic Information                                                                                      |                          |                                                                                  |                                                                                           |                |                                                                                                    |                             |
| <b>ه</b> | د به این این این این این این این این این این                                                             |                          |                                                                                  | CUH-CERG 2024/0325-8466<br>Graduate Employment<br>Reservemented dealthins for seach study |                |                                                                                                    | •                           |
|          | © job Details                                                                                            |                          |                                                                                  |                                                                                           |                |                                                                                                    |                             |
|          |                                                                                                    | Commence date            |                                                                                  |                                                                                           | Monthly Salary |                                                                                                    |                             |
|          |                                                                                                    | * Duration               | 3 Months                                                                         |                                                                                           | <b>*</b>       | h Hourly Wage                                                                                                    |                             |
|          | * Wo                                                                                                    | srk days per week        | 1                                                                                |                                                                                           | Contact Email  |                                                                                                    |                             |
|          |                                                                                                    | No. of Vacancy           | ◆ (-1 if not spplicable)                                                         |                                                                                           |                | You may supplement your advertisement by uploa                                                                                                    | ding a PDF or MS Word file: |
|          |                                                                                                    | * Location               | Interplane Stated     tension     tension     tensione     tensione     tensione |                                                                                           | Liphand Yin    | Choose file<br>Computer Science and Egisteering (SMI)<br>Computer Science and Egisteering (SSI)<br>Information Engineering (II)<br>Mechanical and Automation Engineering (IMA)<br>Systems Engineering & Engineering Managem | D merc(EEM)                 |
|          |                                                                                                    |                          | Undergraduate                                                                    |                                                                                           |                |                                                                                                    |                             |

- a. The fields marked with "\*" are Required Fields that information must be filled in.
- b. Please fill in all information in English.
- c. For Job Type, please select:
  - Graduate Employment for openings for graduating students
  - Part-time for openings working in part-time basis
  - Summer Interns for openings requiring students to work in the summer break
  - Others for openings for the other options of recruitments
  - Work Study for employing pre-final year students to work for 1year or more in full time basis
- d. Please fill in the desired application deadline
- e. Please provide job details by uploading a MS Word or PDF document or filling in the fields.
- f. Please mark the Application Method at the "Remark" part.
- g. Please click "Save as draft" after you have completed.

- 3. You can choose "Save as draft" for further editing or "Submit for review" to submit the job detail to us for review.
- Please note that the job details cannot be changed once it was "Submit for review". If there is any change required, including extending the application deadline, please contact our staff by email to: <u>enf-pip@cuhk.edu.hk</u>.
- B. View the jobs posted
  - 1. To view the job posted, please click on "Job" tag at the left.
  - 2. You can then see the jobs at different stages:
    - Save Draft: the job details were saved as draft
    - Submitted: the jobs were submitted to PIP review
    - Posted: the jobs were opened to be applied by students
    - Expired: the jobs expired upon reaching the deadline
    - All: all the jobs at different stages were listed

#### V. Review Company Profile & Setting

| PIP | CUHK Company Account Manageme | nt Panel         | Сопрану В.:                                                            | - · |
|-----|-------------------------------|------------------|------------------------------------------------------------------------|-----|
|     | # Home / Company's Profile    |                  |                                                                        | 1   |
| •   | Company's Profile             |                  |                                                                        | -   |
| m   | ▲ Sign-in ID: Test1234566     |                  |                                                                        |     |
|     | Company Information           |                  |                                                                        |     |
|     |                               | Company name     | abc company                                                            |     |
| Q   |                               | Website          |                                                                        |     |
|     |                               | Mailing address  | Testing for RP                                                         |     |
|     | Contact Person                |                  |                                                                        |     |
|     |                               | Salute           |                                                                        |     |
|     |                               | * Last name      | Dan                                                                    |     |
|     |                               | * First name     | Tel Man                                                                |     |
|     |                               | job tide         |                                                                        |     |
|     | ATU                           | ited department  |                                                                        |     |
|     |                               | - Contact tel    | 39431111                                                               |     |
|     |                               | Consact fax      |                                                                        |     |
|     |                               | * Contact email  | acctgrat.com                                                           |     |
|     |                               |                  |                                                                        |     |
|     |                               | * Target student |                                                                        |     |
|     |                               |                  | M Undergraduke                                                         | - 1 |
|     | - Targ                        | get departments  | Constant angineering (BME)                                             |     |
|     |                               |                  | Computer Some and argineering (LSC)     Compared Some short Strategies |     |
|     |                               |                  | C Information Engineering (JE)                                         |     |
|     |                               |                  | Automatical and Automation Engineering (MAE)                           |     |
|     | 1                             |                  | ee shiron o nikinganik o nikinganik harani harani                      |     |

By clicking "Profile" on the left side menu, you will review the information that you have entered when you create the account. You can update your information in the "Profile" accordingly.

| PIPC     | UHK Company Account Management Panel |                                                                                                    | Company ID - Text 23:566 |
|----------|--------------------------------------|----------------------------------------------------------------------------------------------------|--------------------------|
|          | Company Information                  |                                                                                                    | Setting                  |
|          | * Company name                       | abic company                                                                                                    | Pitome                   |
| <u> </u> | Viebsite                             |                                                                                                    | нер                      |
| Π.       | * Malorg address                     | Testing for PIP                                                                                                    | Logout                   |
| Profile  |                                      |                                                                                                    | <i>#</i>                 |
|          | Contact Person                       |                                                                                                    |                          |
| Q        | Salar                                |                                                                                                    |                          |
|          | * Last name                          | Chan                                                                                                    |                          |
|          | " Fest name                          | Tai Mani                                                                                                    |                          |
|          | job stra                             |                                                                                                    |                          |
|          | Attraced department                  |                                                                                                    |                          |
|          | * Contact tol                        | 59431111                                                                                                    |                          |
|          | Contact fax                          |                                                                                                    |                          |
|          | * Consid enail                       | regineareurg@cuhi.edu.hk                                                                                                    |                          |
|          |                                      |                                                                                                    |                          |
|          | * Targer student                     | Porgeouxe     Undergroouxe     Undergroouxe                                                                                                    |                          |
|          | * Target departments                 | Bomedical engineering (BMB)                                                                                                    |                          |
|          |                                      | Computer Science and Engineering (CSE)                                                                                                    |                          |
|          |                                      | C Extrance Engineering (EE)                                                                                                    |                          |
|          |                                      | a information trighteering (12)                                                                                                    |                          |
|          |                                      | <ul> <li>The mean start of the Automation as any protecting system;</li> <li>Systems Despressing &amp; Engineering Management (SEBI)</li> </ul> |                          |
|          |                                      |                                                                                                    |                          |

On the right top down arrow, when you click, you can see the pulldown of setting. On setting, you can change your password and/or contact email in the system.